## Инструкция по установке образа виртуальной машины для олимпиады «Высшая проба» по информатике

Заключительный этап олимпиады проходит в очном формате за компьютерами, которые предоставляют организаторы. Со средами, которые будут доступны участникам на олимпиаде можно ознакомиться, установив у себя виртуальную машину, как описано ниже.

Олимпиада проходит с использованием операционной системы Ubuntu Linux (lubuntu 15.10). Для настройки системы необходимо совершить следующие действия:

- 1) Загрузить VirtualBox версии 5 для своей операционной системы с сайта <u>https://www.virtualbox.org/wiki/Downloads</u>
- 2) Установить VirtualBox
- 3) Скачать и распаковать образ для олимпиады по ссылке: <u>https://yadi.sk/d/0qdYW\_VqkXdJL</u>
- 4) Запустить VirtualBox и нажать кнопку «Создать». Указать имя lubuntu-olymp, выбрать тип Linux и версию Ubuntu (32-bit), нажать Next (Далее)

| 🕝 Созда                                                                                                    | гь виртуальную машину | ? ×         |  |  |  |  |
|----------------------------------------------------------------------------------------------------|-----------------------|-------------|--|--|--|--|
| Укажи                                                                                                    | те имя и тип ОС       |             |  |  |  |  |
| Пожалуйста введите имя новой виртуальной машины и выберите тип операционной системы,<br>которую Вы собираетесь установить на данную машину. Заданное Вами имя будет<br>использоваться для идентификации данной машины. |                       |             |  |  |  |  |
| Имя:                                                                                                    | lubuntu-olymp         |             |  |  |  |  |
| Тип:                                                                                                    | Linux                 | • <b>)</b>  |  |  |  |  |
| Версия:                                                                                                    | Ubuntu (32-bit)       | <b></b>     |  |  |  |  |
|                                                                                                    |                       |             |  |  |  |  |
|                                                                                                    |                       |             |  |  |  |  |
|                                                                                                    |                       |             |  |  |  |  |
|                                                                                                    | Экспертный режим      | Next Отмена |  |  |  |  |

5) Установить объем памяти в 1024 мегабайта (для машин с менее 2Гб оперативной памяти – половину от объема оперативной памяти), нажать Next (Далее)

| Укажите объём памяти          |                                                            |         |
|-------------------------------|------------------------------------------------------------|---------|
| Укажите объём оперативной пам | яти (RAM) выделенный данной вирту <mark>альной маши</mark> | He.     |
| Рекомендуемый объём равен 768 | 3 МБ.                                                      | 024 🌻 ! |
| 4 MБ                          | 8192 MB                                                    |         |
|                               |                                                            |         |
|                               |                                                            |         |
|                               |                                                            |         |

6) Выбрать «Использовать существующий виртуальный диск» и выбрать скачанный и распакованный образ диска (с расширением vdi), нажать Создать

| 🕒 Создать виртуальную машину                                                                                                    | <u> ? ×</u>                 |  |  |  |
|----------------------------------------------------------------------------------------------------|-----------------------------|--|--|--|
| Жесткий диск                                                                                                    |                             |  |  |  |
| При желании к новой виртуальной машине можно подключить в<br>можете создать новый или выбрать из уже имеющихся.                          | иртуальный жёсткий диск. Вы |  |  |  |
| Если Вам необходима более сложная конфигурация Вы можете пропустить этот шаг и внести<br>изменения в настройки машины после её создания. |                             |  |  |  |
| Рекомендуемый объём нового виртуального жёсткого диска равен 8,00 ГБ.                                                                    |                             |  |  |  |
| 🔘 <u>Н</u> е подключать виртуальный жёсткий диск                                                                                         |                             |  |  |  |
| 🔘 <u>С</u> оздать новый виртуальный жёсткий диск                                                                                         |                             |  |  |  |
| Использовать существующий виртуальный жёсткий диск                                                                                       |                             |  |  |  |
| lubuntu.vdi (Обычный, 8,00 ГБ)                                                                                                    | ▼ 🗔                         |  |  |  |
|                                                                                                    | Создать Отмена              |  |  |  |
| TT KUNTUUNNED, SATA                                                                                                    |                             |  |  |  |

7) Выбрать виртуальную машину олимпиады и нажать зеленую стрелку (запустить)

Для проверки работоспособности образа и сети необходимо открыть в браузере какой-либо сайт. Обратите внимание: для использования языка PascalABC.Net настроена среда Geany.